#### **คู่มือการใช้ระบบสารสนเทศผลงานบุคลากร คณะมนุษยศาสตร์และสังคมศาสตร์** มหาวิทยาลัยทักษิณ

Budget

ther 10%

Car

200

20%

500

RM CM

ic

inds they have

M±

ing the sweet interest

| หน้าแรก  | การเข้าระบบ | การเพิ่มข้อมูล<br>ผลงาน | การลบข้อมูล<br>ผลงาน | การดูข้อมูล<br>ผลงาน |  |
|----------|-------------|-------------------------|----------------------|----------------------|--|
|          |             |                         |                      |                      |  |
|          |             |                         |                      |                      |  |
|          | www.huso    | o.tsu.ac.th             |                      |                      |  |
| เมษายน 2 | 566         |                         |                      |                      |  |

# **การเข้าระบบ1/2**เข้าระบบฐานข้อมูลบุคลากร คณะมนุษยศาสตร์และสังคมศาสตร์ HTTP://WWW2.HUSO.TSU.AC.TH/PERSONAL2558/INDEX01.ASP

|                | คณะม<br>Fac    | นุษยศาสตร์และสังคมค<br>ulty of Humanities and Sa                          | າາສິຕຣ໌ ມະກວັກຍາສົຍກັກອັດມ<br>xolal Solences |
|----------------|----------------|---------------------------------------------------------------------------|----------------------------------------------|
|                |                | <b>6</b> 00                                                               |                                              |
|                | การที่ในจำสะทบ | mathéormatou                                                              | ບ່ອນບໍ່ມາກອບ່ຽວໃຫມ                           |
| 98673<br>98670 |                | sohoorishat<br>••••••<br>dessu dulaye<br>•unang = emikasinahishanatasihat | aredaubei                                    |

หน้าแรก

การเข้าระบบ

การเพิ่มข้อมูล ผลงาน

การลบข้อมูล ผลงาน

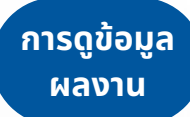

#### การเข้าระบบ 2/2 • เลือกที่เมนูข้อมูลผลงานบุคลากร

หน้าแรก

การเข้าระบบ

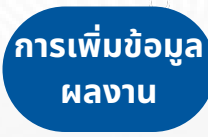

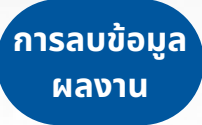

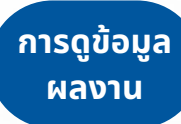

|     | ระบบสารสนเพศสาหรบบูคลากร                                       |
|-----|----------------------------------------------------------------|
| FOR | ประเมินการให้บริการสำนักงาน                                    |
| OFF | TSU E-Meeting                                                  |
| OFF | ระบบสารสนุญศ TSU MIS                                           |
| PER | TSU MAIL (อีเมลของมหาวิทยาลัยทักษิณ)                           |
| PER | ข้อมูลผลงานบุคลากร                                             |
| PER | ข้อมูลสารสนเทศสำหรับบุคลากร                                    |
| PER | ขออนุญาดไปปฏิบัติหน้าที่                                       |
| PER | ประเมินการให้บริการของเจ้าหน้าที่สำนักงาน ประจำปีการศึกษา 2565 |
| PER | ระบบฐานข้อมูลบุคลากร                                           |
| SAR | าะบบ e-SAR TSU                                                 |
| SAR | ระบบประกันคุณภาพการศึกษา มหาวิทยาลัยทักษิณ                     |
| STD | ระบบงานทะเบียนนิสิต                                            |

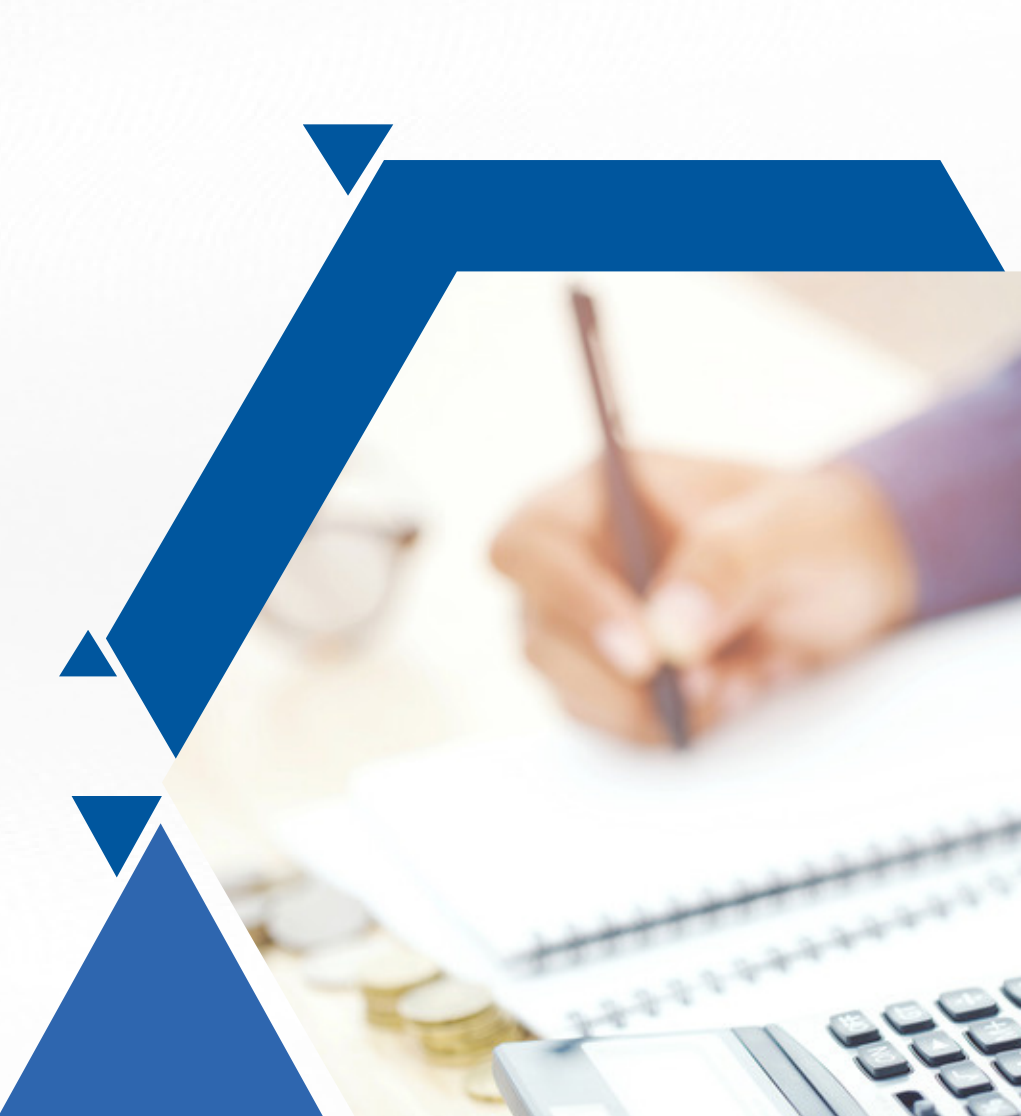

#### **การเพิ่มข้อมูลผลงาน 1/6** หน้าต่างของระบบจะแสดง เพิ่มข้อมูลผลงาน และ ข้อมูลผลงาน

กรณาเสือกประเทศสงกาน

เมืองประเทศแหลาย

|  |               | สารสนเทศผลงานบุคลากรคณะมนุษยศาสตร์และสังคมศาสตร์ มหาวิทยาลัยทักษิณ |
|--|---------------|--------------------------------------------------------------------|
|  | สำหรับบุคลากร |                                                                    |
|  |               | เพิ่มข้อมูลผลงาน                                                   |
|  |               |                                                                    |

| боцинати                               |                                                                            |            |              |
|----------------------------------------|----------------------------------------------------------------------------|------------|--------------|
| ประเทศสะกาน                            | ซื่อมองาน                                                                  | ปีการศึกษา | จัดการจัอนุต |
| สหรับให้อีสารสนเทศมาพัฒนาการปฏิบัติงาน | scrughtstward HUSO E-Student                                               | 2565       | alla         |
| สหโนไลอีสารสนเทศมาทัพนาการปฏิบัติงาน   | ระบบสารสมเพทการประเมินคุณธรรมและความไปร่ะใสในการคำเนินงามของหม่วยงานภาพรัฐ | 2565       | silla        |
| เทคโนโออีสารสนเทศนาพัฒนาการปฏิบัติงาน  | ระบบสารสมเทศข้อมูลประกับคุณภาพการศึกษา                                     | 2563       | ulla         |

v deriver

หน้าแรก

การเข้าระบบ

การเพิ่มข้อมูล ผลงาน

การลบข้อมูล ผลงาน

์ การดูข้อมูล ผลงาน

### **การเพิ่มข้อมูลผลงาน 2/6** • เลือก ประเภทผลงาน แล้วคลิกที่ปุ่มเพิ่มข้อมูล

|                                        | เพิ่มข้                                                                                              | อมุลผลงาน                               |           |              |
|----------------------------------------|----------------------------------------------------------------------------------------------------|-----------------------------------------|-----------|--------------|
| เมือกประเทศเลขาน                       | กรุณามีอกประเภทมองระบ<br>กระเวลโอกประเภทมองระบ                                                       | v viutoya                               |           |              |
|                                        | ອຸນວິຈັນ<br>ການການວິຈັນແຈ້ນສະມູກນ໌<br>ນາກການວິຈັນທີ່ນຳລາມເປັນທີ່ບ່ານສຸມກະກັບທາສີ                     | HTN .                                   |           |              |
| บารแกดเลยาน<br>เกมโปนโตรรณ และเหมโตรรณ | บพรามวิจัยที่ปาสมยันที่บัฒนุและคับบานกาลไ                                                            | fictorinu                               | Ontsidear | จัดการจัดมูร |
| and Astronomic and Astronomy           | ** unwork/Re Realizonsers TO real 1<br>be unwork/Re Realizonsers TO real 2                           | a data manda da ser en un tre ser en la | 2000      | - 5-         |
| สหรับสอยาวยังสหรับพ่อน การปฏิจ         | <ul> <li>บาทรามาร์ม คณะเนราระกร กับ กลุ่ม 2</li> <li>บาทรามาร์ม สิริมณ์บรายการขยับบายกล่ะ</li> </ul> |                                         | 2565      | 100          |
| สหมาร์สารสมสหมาร์แนกการปฏิบ            | ##<br>มองการวิจัยที่นำใชโพ้ประโยหน์                                                                  |                                         | 2543      | 103          |
|                                        | ém                                                                                                   |                                         |           |              |
|                                        | võde                                                                                                 |                                         |           |              |
|                                        | บทหวามวิชาการสีสัมพ์ในวารสาร TO กรุ่ม 1                                                              |                                         |           |              |
|                                        | บทความวิชาการสีสัมพ์บอาชสาร TO กลุ่ม 2                                                               |                                         |           |              |
|                                        | บทความวิชาการนำเสนอในที่ประชุมระดับชาติ                                                              |                                         |           |              |
|                                        | งทหวามวิชากกรว่าเสนยในที่ประชุมระดับมามาลาสั                                                         |                                         |           |              |
|                                        | นอกสารประกอบการสอบอยับแรก                                                                            | -                                       |           |              |
|                                        | งอาสารประกอบการสอบอยับบริบบรุง                                                                       |                                         |           |              |
|                                        | งอาสารคำสอบอยับแรก                                                                                   |                                         |           |              |
|                                        | แอกสารคำสอนอยับบร้ามปรุง                                                                             |                                         |           |              |
|                                        |                                                                                                    |                                         |           |              |

หน้าแรก

การเข้าระบบ

์การเพิ่มข้อมูล ผลงาน

์ การลบข้อมูล ผลงาน

การดูข้อมูล ผลงาน

## การเพิ่มข้อมูลผลงาน 3/6

|                                 | <u>แสดงข้อมูลผลงานทั้งหมด</u>         |
|---------------------------------|---------------------------------------|
|                                 | ผลงานคณาจารย์                         |
|                                 | ທູນວິຈັນ                              |
| รายการ                          | ซ้อมูก                                |
| ūmskom                          | 2565 ~                                |
| forntie                         | MARON .                               |
| ประเทศการวิจัย                  | ynlun 🔺                               |
| (ร่านให้อ                       | 1u0 •                                 |
| ข้านวนผู้ร่วมวิจัย              | 0                                     |
| ขึ้อผู้ร่านที่จัด(โออออดีคล่าน) | · · · · · · · · · · · · · · · · · · · |
| ลัดสาวมากเว้าใจ(โอออะ)          | 100                                   |
| ประเทศแหล่อยุน                  | melu 🐱                                |
| ร้อแหล่งๆม                      | คณะมนุษยศาสตร์                        |
| ซิส์องประมาณ                    | 2566 v                                |
| วันสี่ทำสัญญา                   | 1.*                                   |
| สิยงที่ทำสัญญา                  | untites 👻                             |
| Dihindigaya                     | 2566 w                                |
| วันมีสิ้นสุดสัญญา               | 31 -                                  |
| ลิงบริสิบสุดลังรุญา             | 2017992 V 2017992                     |
| Odléven                         | 2567 🕶                                |
| องประมาณ                        | 10000                                 |
| สิงค์เอกสาร(อ้าซี)              | a steva                               |
|                                 |                                       |

หน้าแรก

การเข้าระบบ

์การเพิ่มข้อมูส ผลงาน

์การลบข้อมูล ผลงาน

การดูข้อมูล ผลงาน  ระบบจะแสดงหน้า จอบันทึกข้อมูล
 กรอกข้อมูล หาก ไม่มีข้อมูลในช่อง ใดให้เว้นว่างไว้

## การเพิ่มข้อมูลผลงาน 4/6

หน้าแรก

ผลงาน

ผลงาน

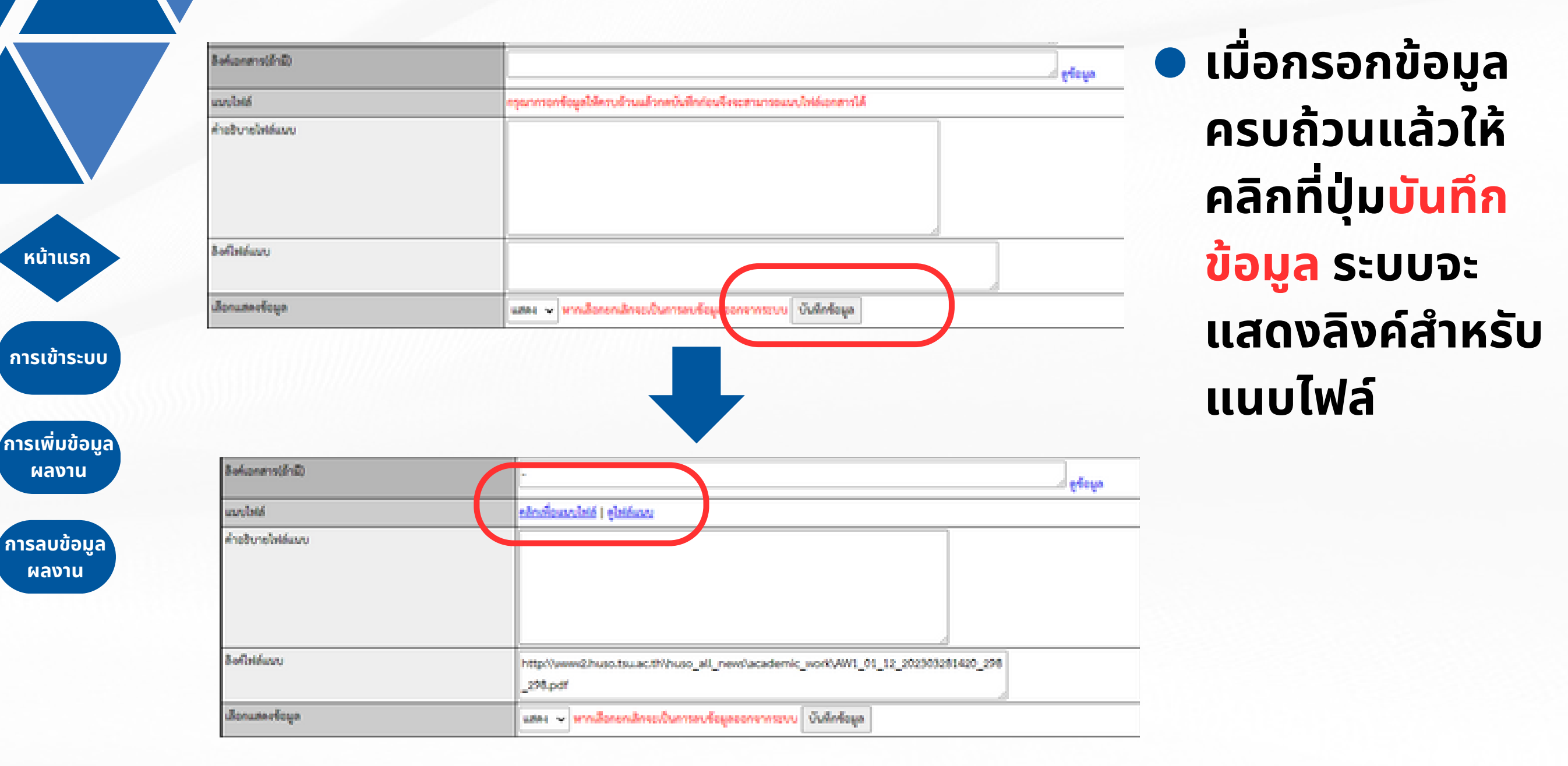

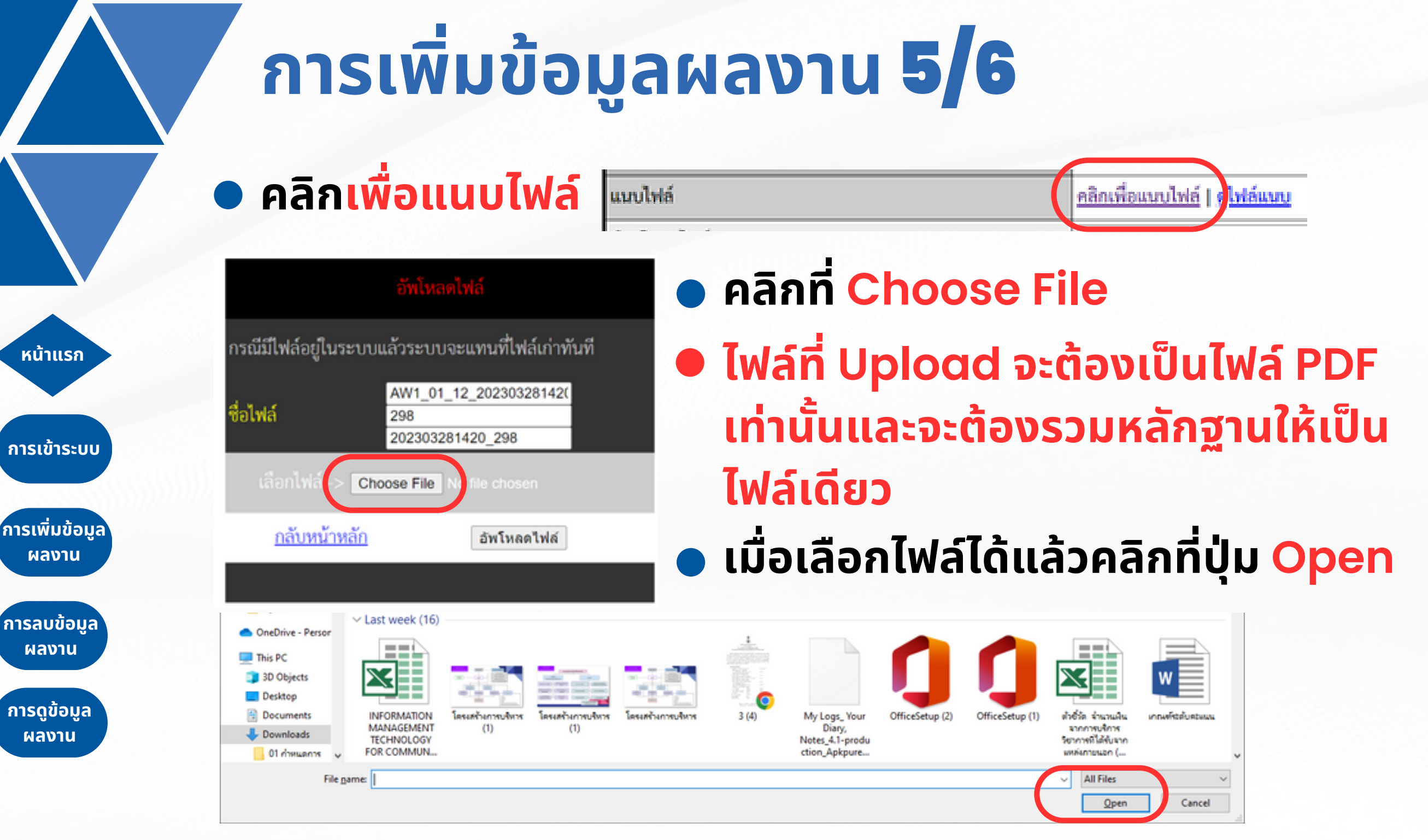

# การเพิ่มข้อมูลผลงาน 6/6

| <u>แสดงข้อมูลผลงานทั้งหมด</u> |                                                                               |  |  |  |
|-------------------------------|-------------------------------------------------------------------------------|--|--|--|
| ผลงานเจ้าหน้าที่              |                                                                               |  |  |  |
|                               | เทคโนโลยีสารสนเทศมาพัฒนาการปฏิบัติงาน                                         |  |  |  |
| รายการ                        | ซ้อมูก                                                                        |  |  |  |
| บกรศึกษา                      | 2565 ¥                                                                        |  |  |  |
| โอแลงาน                       | S2VUIRSIRUUMI HUSO E-Student                                                  |  |  |  |
| ใยบุประมาณ                    | 2565 ¥                                                                        |  |  |  |
| ับสีของบุญาต                  | 1                                                                             |  |  |  |
| ในที่รายงานพล                 | 1                                                                             |  |  |  |
| framera                       | 1                                                                             |  |  |  |
| อร์แลงาน(ถ้ามี)               | http://www2.huso.tsuac.th/web2021/huso_e_student/                             |  |  |  |
| ณะให้ด์                       | ะสิตส์เมละไฟล์   รูไฟล์และ                                                    |  |  |  |
| ำออิบายใหล่แบบ                | ประกอบด้วย รายงานและขอกสารขึ้น ๆ ให้จัดต่างปันใหล่ PDF ในรวมกันเป็นใหล่เสียว  |  |  |  |
| leให้ส์แบบ                    | http://www2.huso.tsu.ac.th/huso_all_news/academic_work//OW2_05_125_61_298.pdf |  |  |  |
| ลือกแสดงข้อมูล                | แสดง 👻 พากเลือกรุกเล็กระเป็นการสบที่อยูลออกจากระบบ นั่นสึกที่อยูล             |  |  |  |
|                               | <u>แสดงข้อมูลผลงานทั้งหมด</u>                                                 |  |  |  |

หน้าแรก

ึการเข้าระบบ

าารเพิมข้อมูล ผลงาน

การลบข้อมล

ผลงาน

ี่การดูข้อมูล ผลงาน แนบไฟล์

เมื่อแนบไฟล์แล้ว หน้าจอจะกลับมาที่ หน้าบันทึกข้อมูล คลิกที่ดูไฟล์แนบเพื่อ ตรวจสอบความถูก ต้อง หากต้องการ แก้ไขไฟล์ให้แนบไฟล์ ใหม่ และตรวจสอบอีก ครั้ง

<u>หากยังเป็นข้อมูลเดิม ให้กดปุ่ม F5 ซ้ำ ๆ กันหลาย ๆ ครั้งที่หน้าแสดงไฟล์ PDF</u>

คลิกเพื่อแนบไฟล์ | คไฟล์แนบ

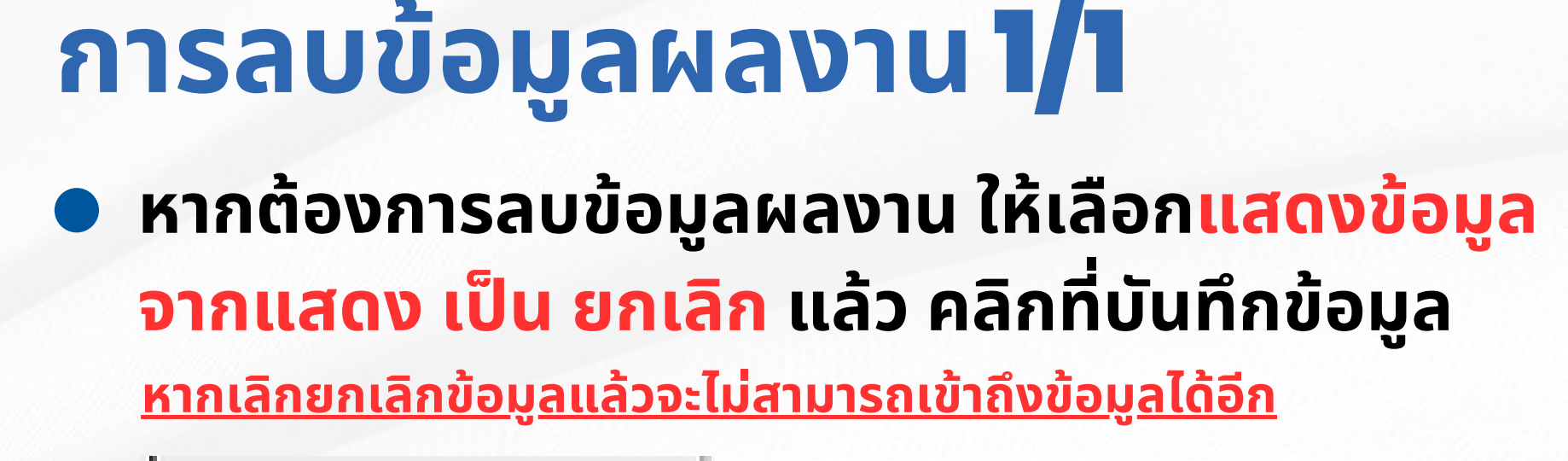

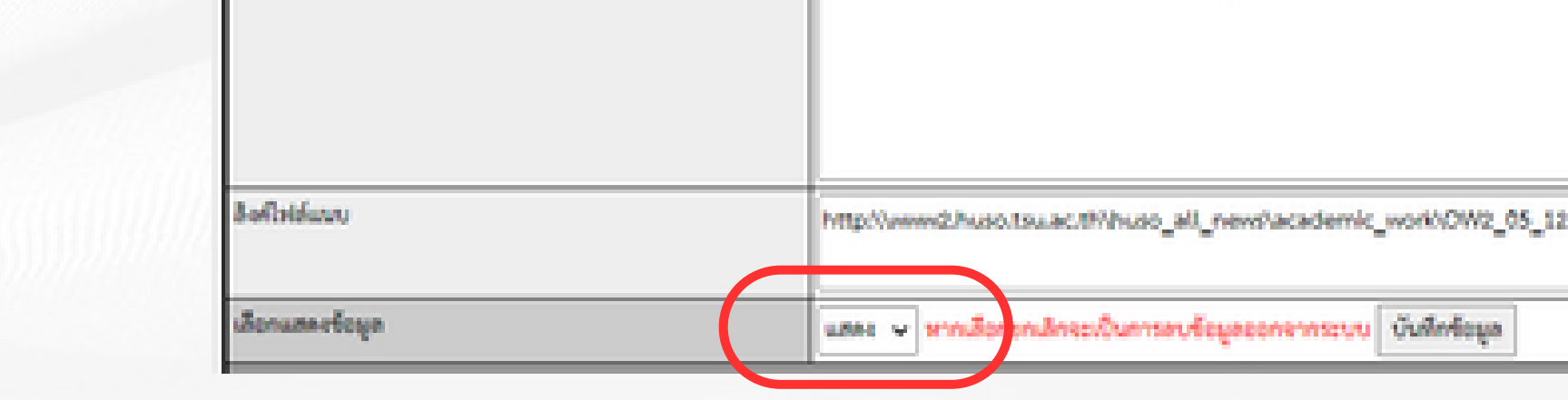

หน้าแรก

การเข้าระบบ

การเพิ่มข้อมล

ผลงาน

์ การลบข้อมูล ผลงาน

ี การดูข้อมูล ผลงาน

| อิงกิจได้แบบ    | http://wwwd.huso.tsu.ac.th/huso_all_news/academic_work/OW2_05_125_41_298.pdf |
|-----------------|------------------------------------------------------------------------------|
| เลือกแสดงข้อมูล | และง 🗸 พากอีอก กลักจะเป็นการอบร้อมูลออกการระบบ นั่นสึกข้อมูล                 |
|                 | 1741 y 8                                                                     |
|                 | <u>แสด ขอมูลผลงานทงหมด</u>                                                   |
|                 | 1294                                                                         |

### การดูข้อมูลผลงาน 1/3 • หากอยู่ที่หน้าบันทึกข้อมูลให้คลิกที่ แสดงข้อมูลผลงานทั้งหมด เพื่อกลับไปหน้าจอหลัก

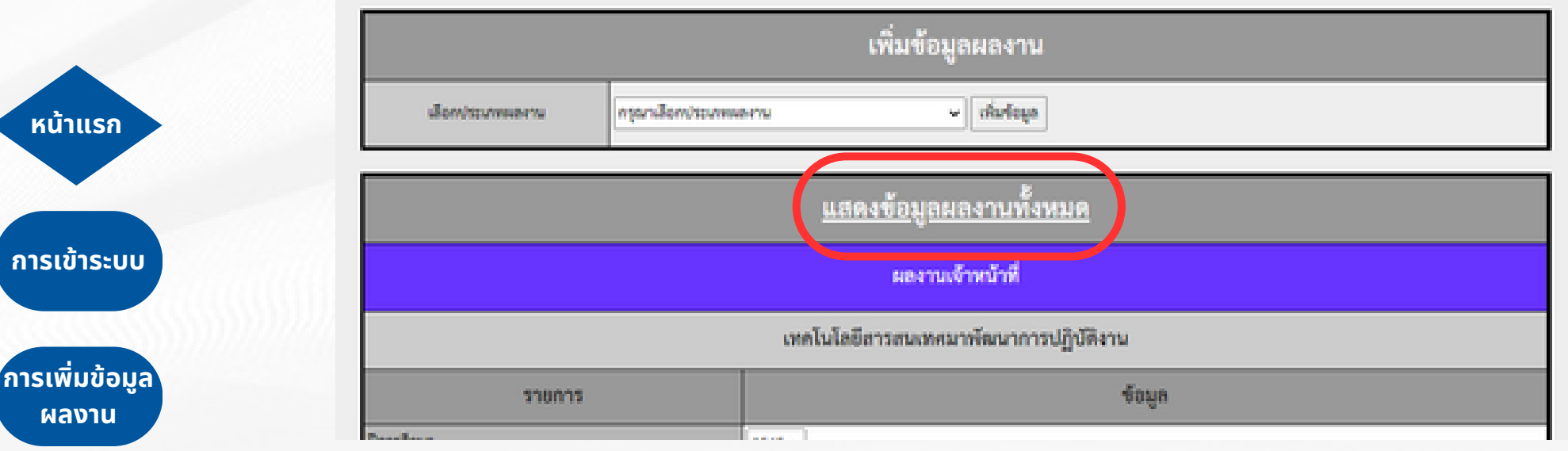

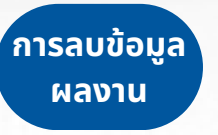

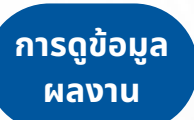

#### การดูข้อมูลผลงาน 2/3 ที่หน้าจอหลักจะแสดงรายการผลงานหาก ต้องการดูรายละเอียดหรือแก้ไขข้อมูลให้คลิก ที่แก้ไข

|                  | สารสนเทศผลงานบุคลากรคณะมนุษยศาสตร์และสังคมศาสตร์ มหาวิทยาลัยทักษิณ<br>สำหรับบุคลากร |  |  |  |
|------------------|-------------------------------------------------------------------------------------|--|--|--|
|                  | เพิ่มข้อมูลผลงาน                                                                    |  |  |  |
| เสือกประเภทและาน | กรุณาเสียกประเทศสาย 🗸 เพิ่มรับมูล                                                   |  |  |  |

| ารลบข้อมูล<br>ผลงาน |                                        |         |
|---------------------|----------------------------------------|---------|
| Waldid              | ประเทศแหลาน                            |         |
| ±                   | สหรับให้อีสารสบองสมาพัฒนาการปฏิบัติงาน | 100081  |
| ารดูขอมูล<br>ผลงาน  | เทคโนโออีสารสนเทศมาพัฒนาการปฏิบัติงาน  | 101/081 |
|                     |                                        |         |

หน้าแรก

ึการเข้าระบบ

การเพิ่มข้อม ผลงาน

| ชื่อมูดและาน                          |                                                                            |            |              |
|---------------------------------------|----------------------------------------------------------------------------|------------|--------------|
| ประเทศสาย                             | สืบและาน                                                                   | ปีการสึกษา | จัดการจังมุล |
| ลหรับใสสีสารสนอเสนาทัพนาการปฏิบัติงาน | sovuensewert HUSO E-Student                                                | 2545       | sila         |
| เทคโมโลซีสารสมเทศมาพัฒนาการปฏิบัติงาน | ระบบสารสมเทศการประเมินคุณธรรมและความไปร่ะใสในการคำเนินงานของหน่วยงานกาครัฐ | 2565       | sila         |
| เทคโนใสซิสารสนะเศษาทัพมาการปฏิบัติงาน | ระบบสารสนเทศข้อมูลประกับคุณการการศึกษา                                     | 2563       | sila         |

## การดูข้อมูลผลงาน 3/3

#### ระบบจะแสดงข้อมูลผลงาน

mobili

<u>แสดงข้อมูลผลงานทั้งหมด</u> ผลงานเจ้าหน้าที่ เทคโนโลยีสารสนเทศมาพัฒนาการปฏิบัติงาน ข้อมูก \$10015 OmeRong 2565 V Seasana. strugenserver HUSO E-Student ปัญหายาย 2565 V Suiteenegene รับสีรายการเล ผู้ส่วนและราย Salamme(Srift) http://www2.huso.tsu.ac.th/web2021/huso\_e\_student/ efeux. elections let 6 | elettrony ด้ายสินทยไฟส์สมบบ ประกอบด้วย รายงามและกนและแลกสารขึ้น ๆ ให้จัดต่างป็นใหล่ PDF ในรามกันเป็นให้ดังไดว Balloldunu http://www2.huso.tsu.ac.th/huso\_all\_news/academic\_work/OW2\_05\_125\_41\_298.pdf Benusselous แสดง 🗸 พากเลือกอกเลิกจะเป็นการอบร้อมูลออกจากระบบ บันพิกร้อมูล <u>แสดงข้อมูลผลงานทั้งหมด</u>

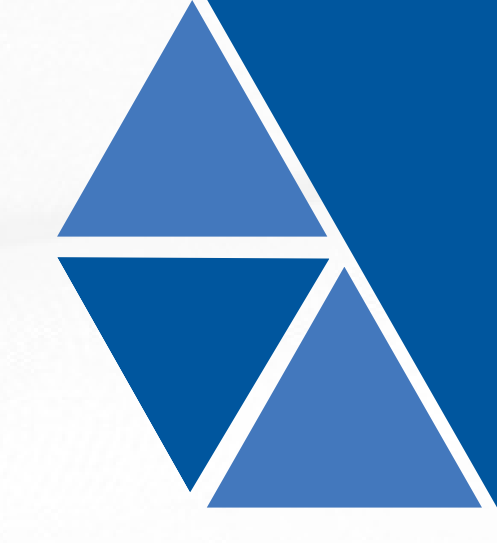

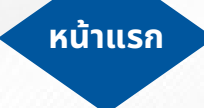

การเข้าระบบ

การเพิ่มข้อมล ผลงาน

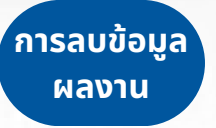

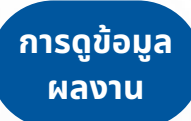